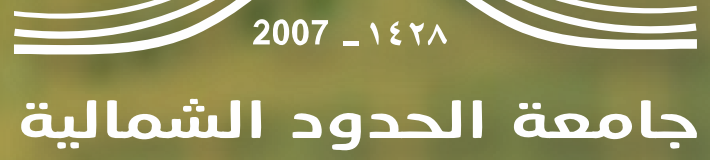

NORTHERN BORDER UNIVERSITY

دليل الإرشاد الأكاديمي الإلكتروني على نظام البانر

#### مقدمة

مع التسارع المستمر في وتيرة التحول الرقمي، أصبح اعتماد الأنظمة الإلكترونية ضرورة لتعزيز

جودة وكفاءة العمليات الأكاديمية، وتيسير الإجراءات لكل من الطلبة وأعضاء هيئة

التدريس. ويُعد نظام "البانر" من الأنظمة الرائدة التي تعتمدها جامعة الحدود الشمالية لإدارة

مختلف الجوانب الأكاديمية، ومن أبرزها الإرشاد الأكاديمي.

يأتي هذا الدليل ليوضح بشكل مفصّل كيفية استخدام نظام البانر في تنفيذ مهام الإرشاد

الأكاديمي، من خلال تقديم خطوات وإرشادات دقيقة للمرشدين الأكاديميين في مختلف

الكليات. ويهدف إلى تمكينهم من أداء دورهم بكفاءة عالية في دعم الطلبة، وتوجيههم

أكاديميًا باستخدام أحد أفضل الأنظمة الإلكترونية المتاحة في الجامعة، بما يسهم في

تحسين التجربة التعليمية وتعزيز النجاح الأكاديمي.

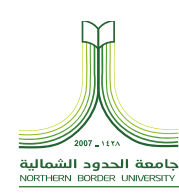

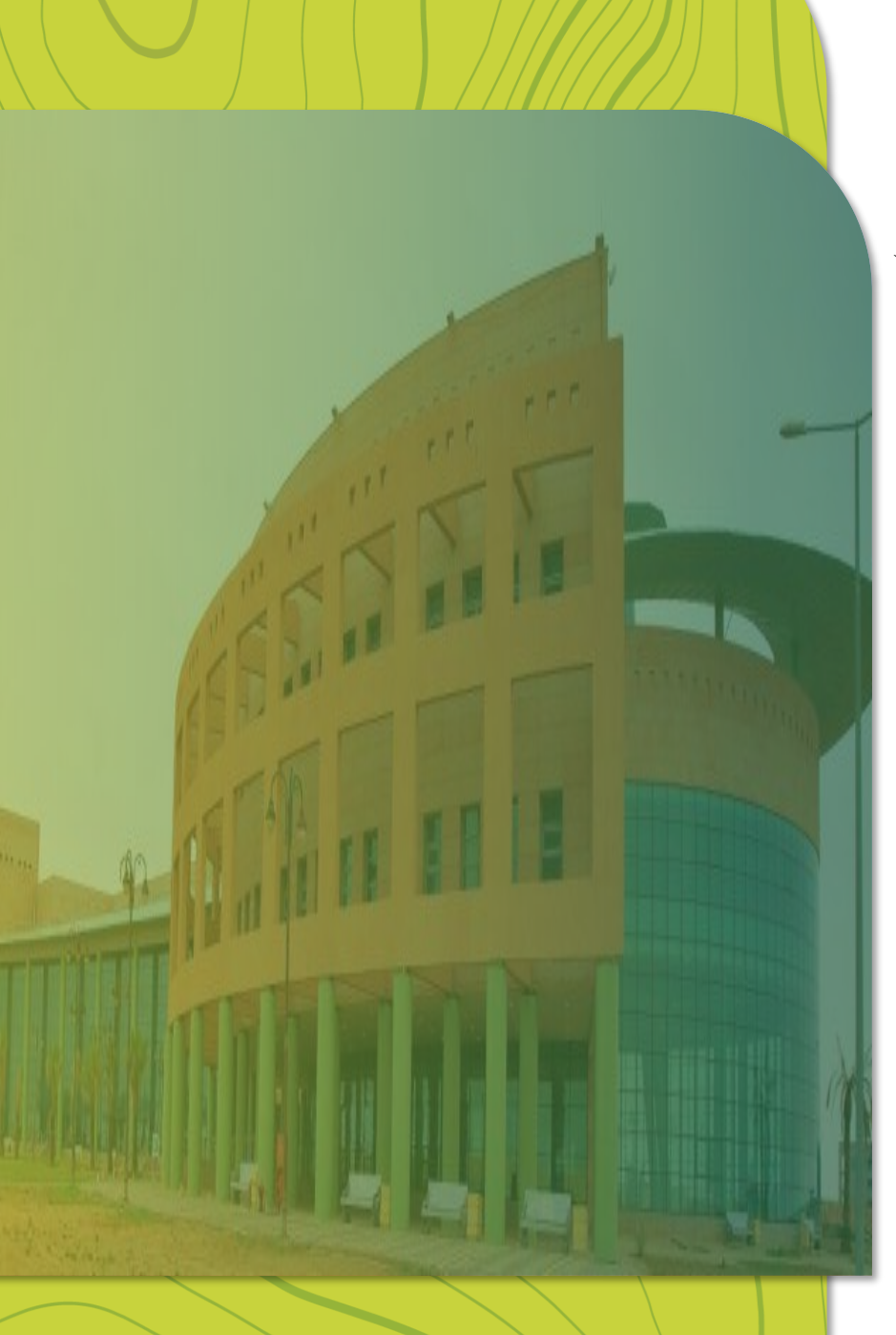

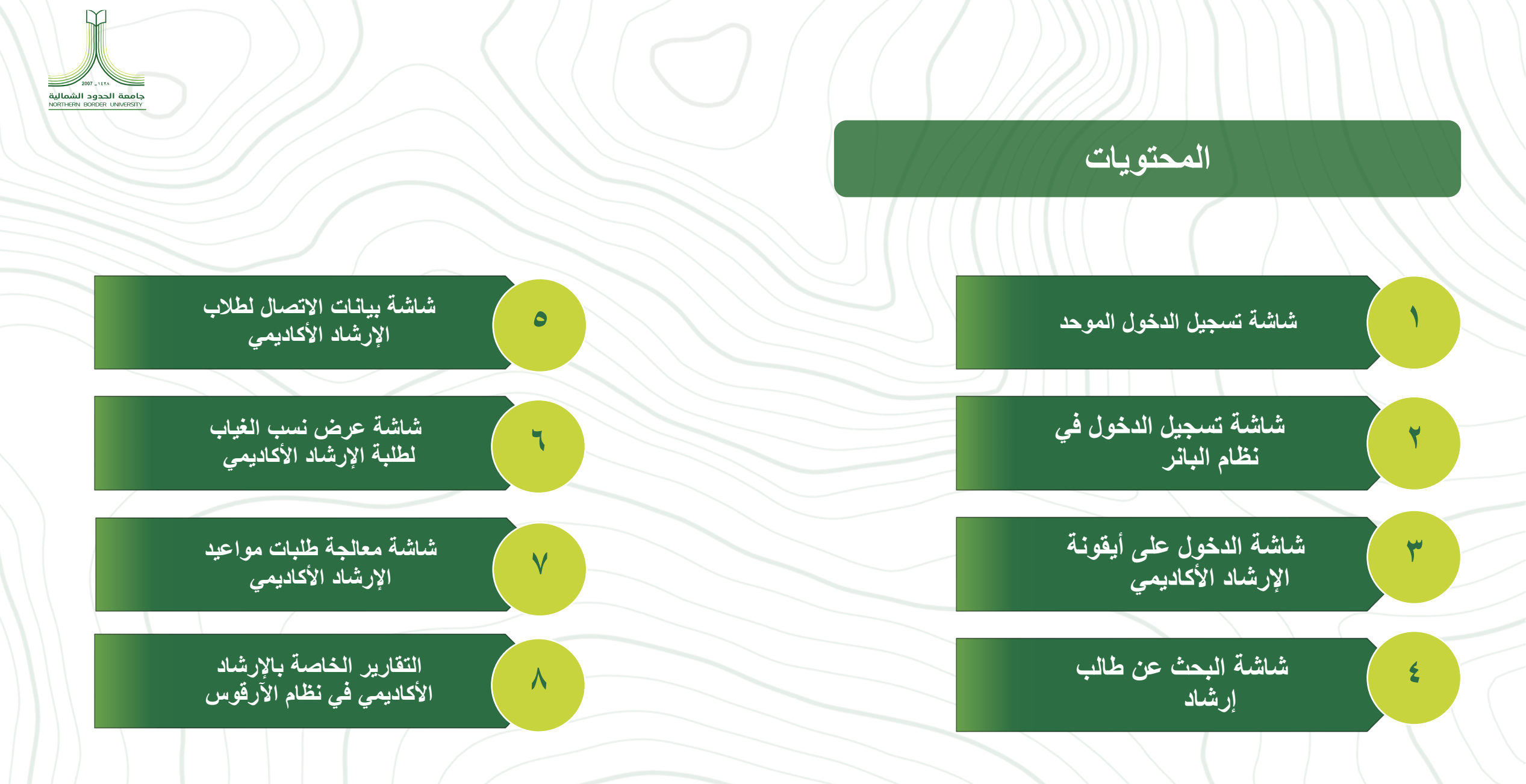

### شاشة تسجيل الدخول الموحد

استخدم الرابط التالي لفتح شاشة تسجيل الدخول إلى بوابة الجامعة الرئيسية: https://n9.cl/x2gh8a

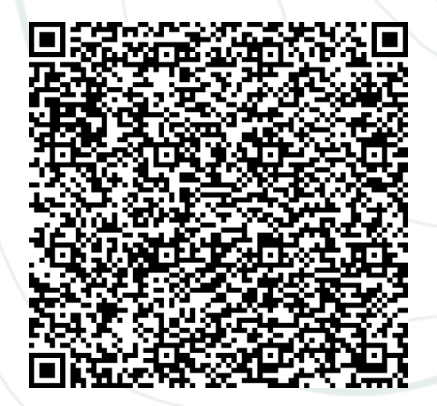

| فنغط على تسجيل الدخوا | لما الدخول الموحد ا | وكلمة المرور في نظ | فال اسم المستخدم | بعد إدخ |
|-----------------------|---------------------|--------------------|------------------|---------|
|                       |                     |                    | ي الصورة:        | کما فر  |

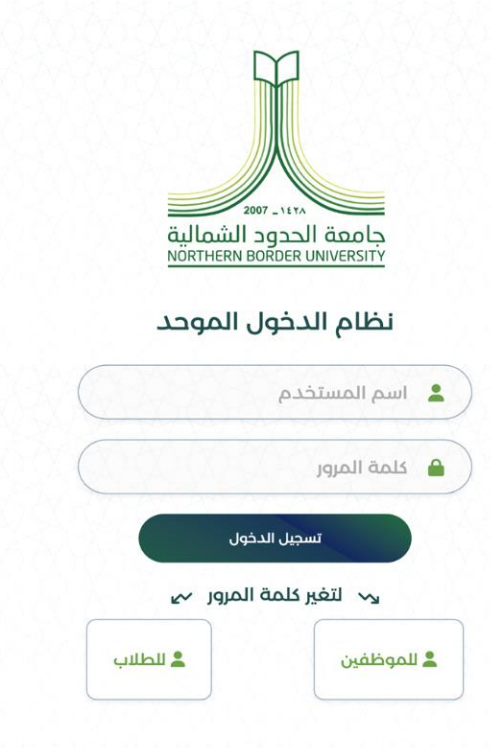

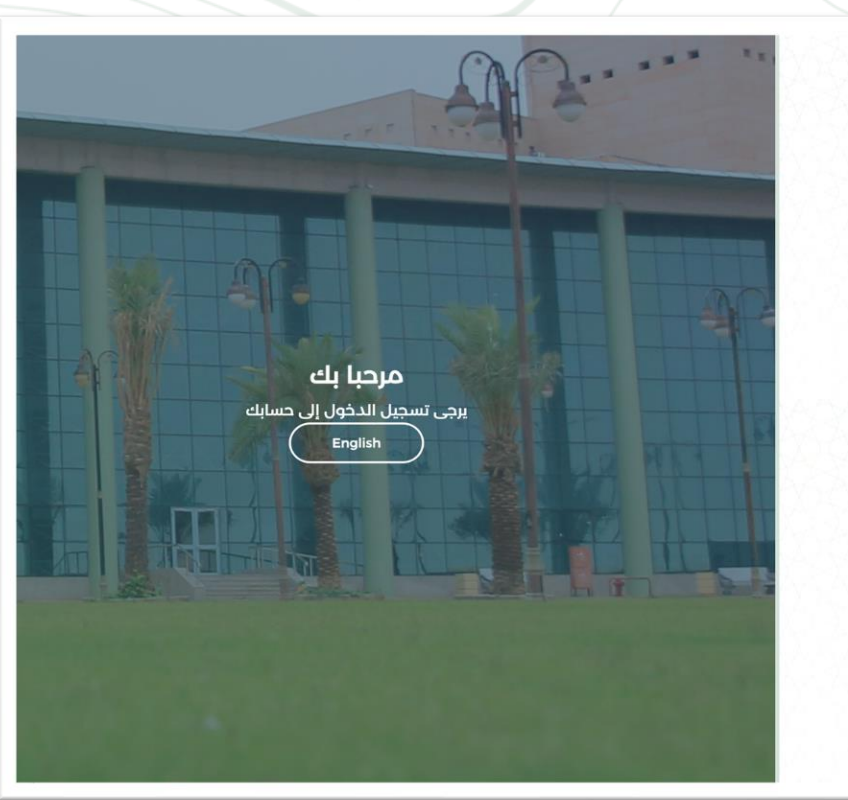

جامعة الحدود الشمالية NORTHERN BORDER UNIVERSITY

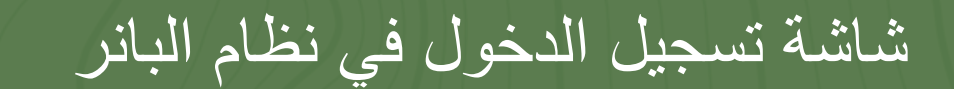

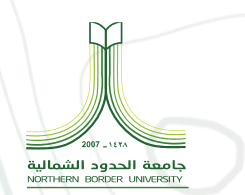

عند دخولك على نظام البانر، ستظهر لك الصفحة الرئيسية للنظام.

قم بالضغط على المربعات الأربعة الصغيرة في الركن العلوي الأيمن (أو الأيسر حسب اللغة المستخدمة).

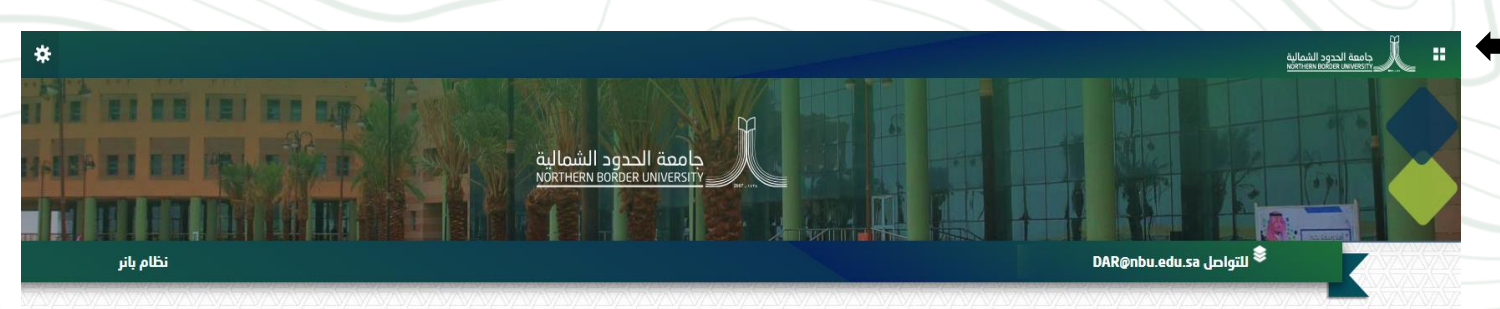

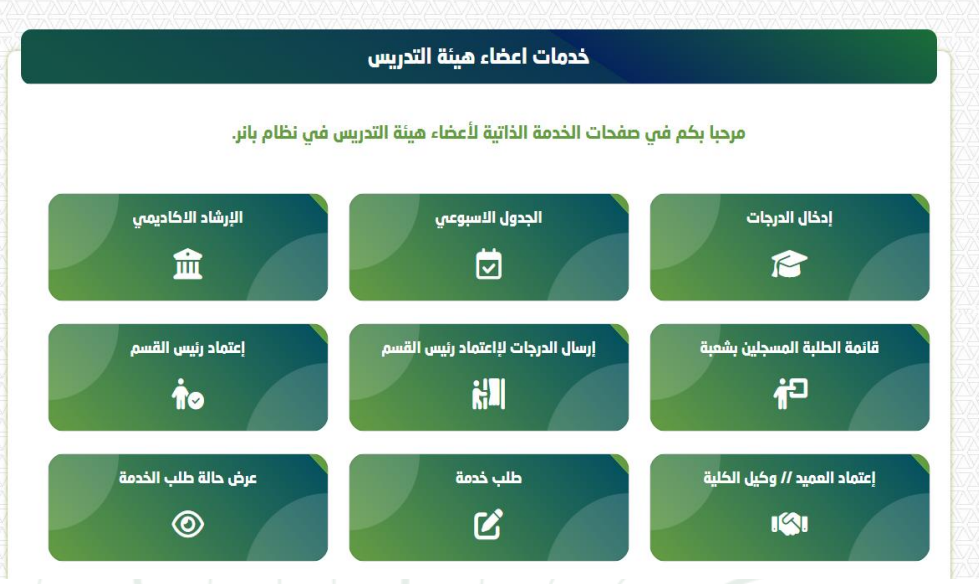

## شاشة الدخول على أيقونة الإرشاد الأكاديمي الإلكتروني

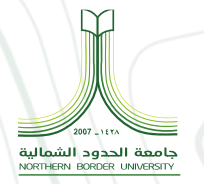

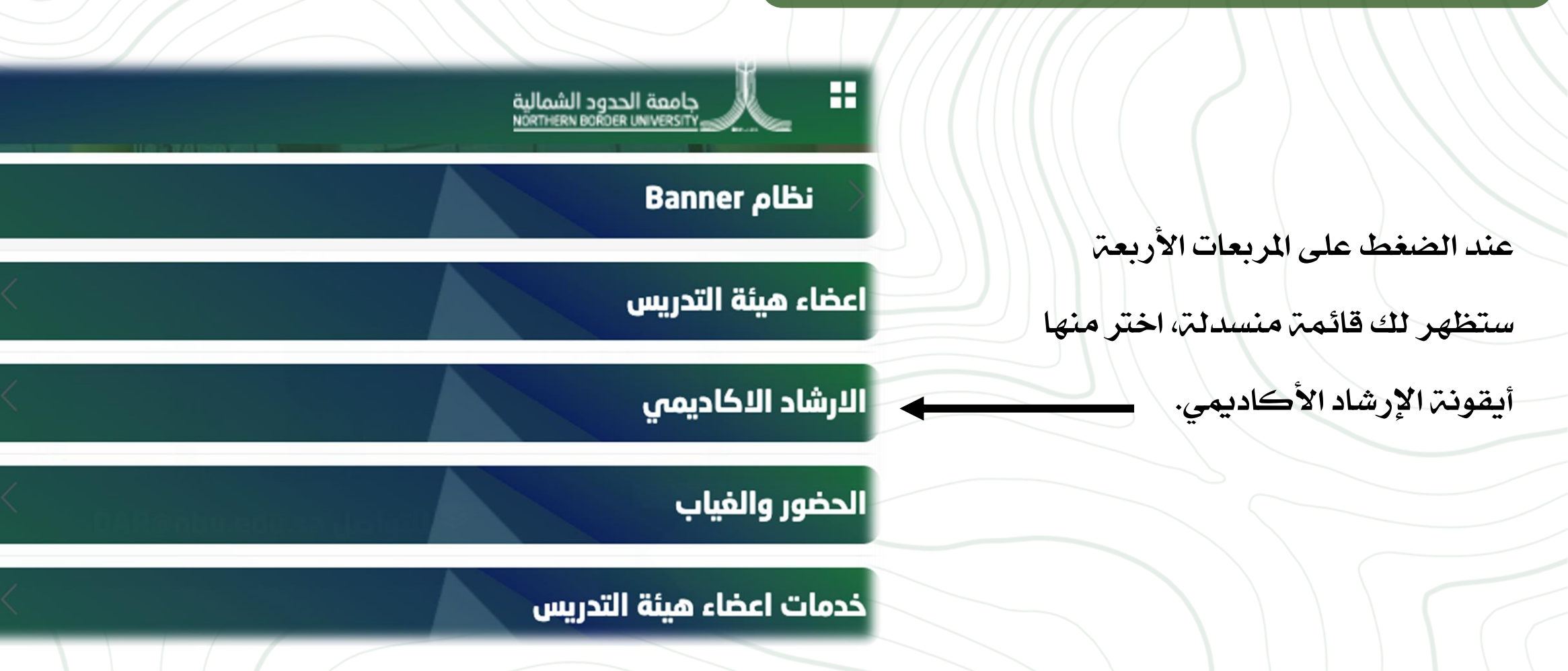

### أولاً: قائمة الإرشاد الأكاديمي

عند الضغط على أيقونة الإرشاد الأكاديمي

ستظهر لك قائمة بجميع الخدمات المتاحة في

هذه الأيقونة على نظام البانر.

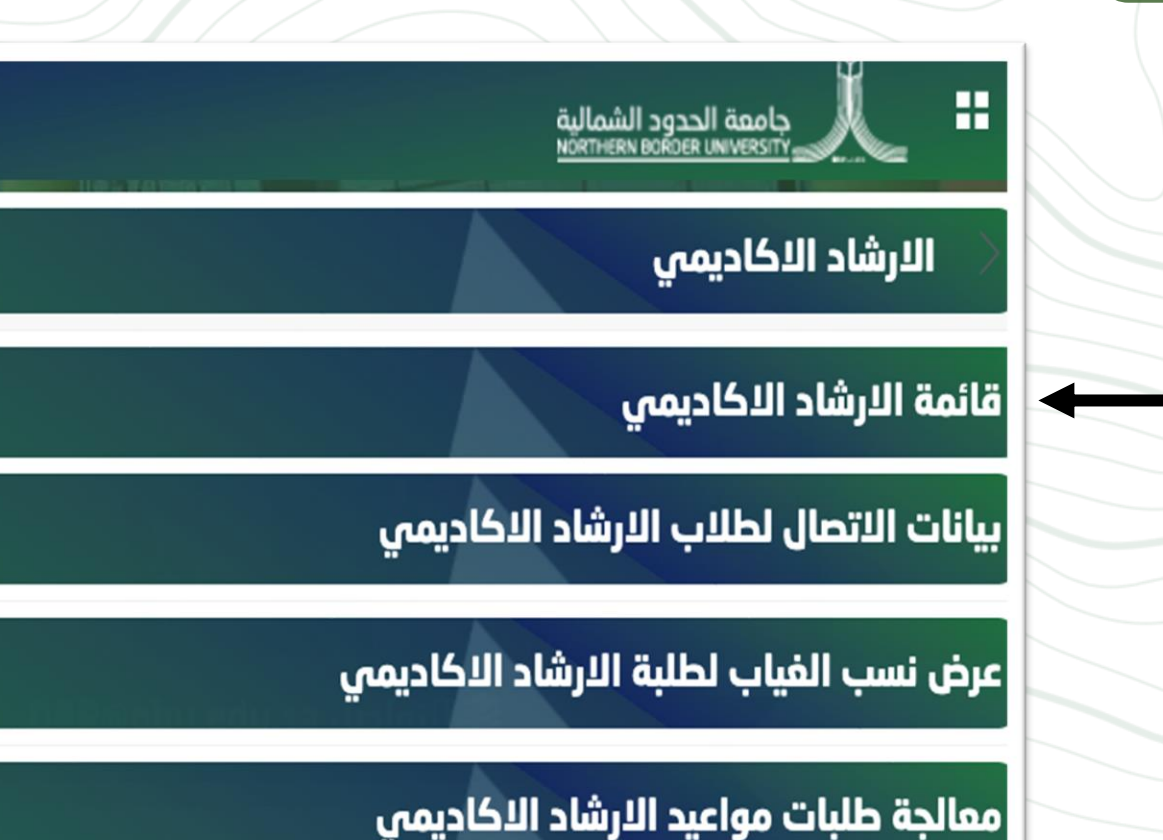

جامعة الحدود الشمالية NORTHERN BORDER UNIVERSITY

### شاشة البحث عن طالب إرشاد

عند الضغط على أيقونة قائمة الإرشاد الأكاديمي ستظهر صفحة

البحث عن طالب إرشاد والتي تتطلب منك تحديد الفصل الدراسي الذي

تريد البحث فيه.

عند الانتهاء من تحديد الفصل الدراسي ستظهر لك الصفحة الرئيسية

للبحث في الإرشاد الأكاديمي الإلكتروني على نظام البانر.

| الارشاد الأكاديمي                      |
|----------------------------------------|
| قائمة الارشاد الاكاديمي                |
| بيانات الاتصال لطلاب الأرشاد الأكاديمي |
| عرض نسب الغياب لطلبة الارشاد الاكاديمي |

معالجة طلبات مواعيد الأرشاد الأكاديمي

جامعة الحدود الشمالية NORTHERN BORDER UNIVERSITY

> \* الإرشاد 🔹 البحث عن طالب إرشاد البحث عن طالب إرشاد يمكنك البدء من منا قم بتفيير الفحل الدراسي، أو البحث عن طالب، أو عرض قائمة طلاب الإرشاد الذاحة بك لبث عن طلب تمت الإثر اف الفصل الدراسي استخدم مشعة البحث من مثلاث تحت الإشراف الانتيان العمل التر لمي التر تريد البحث إنه من مثلث بعد أن زوية سلومت علمه بمكلك أيشا المنط على "خوص المنة الطلاب التي تحت تيز الي" أورية كفاة الطلاب التين تحت الرافاة في العمل الدراسي الذي تر تفكر د 1446 الفصل الدراسى الثاني عرض قائمة طلاب الإرشاد، أو البحث حسب 🛚 الرقم الجامعي للطالب ) البريد الإلكتروني للطالب ) اسم الطالب الرقم الجامعى للطالب . وفي الله عرض قائمة طلاب الإرشاد الخاصة بي

### شاشة البحث عن طالب إرشاد

هناك طريقتان لإتمام عملية البحث عن طالب ضمن قوائم الإرشاد الأكاديمي

الإلكتروني على نظام البانر:

#### الطريقة الأولى:

اختيار أحد القوائم الموجودة في قائمة عرض طلاب الإرشاد ثم تعبئة المربع وفقا

لمتطلبات الايقونة المختارة.

الطريقة الثانية

من خلال الضغط على عرض قائمة طلاب الإرشاد الخاصة بي.

### البحث عن طالب إرشاد

جامعة الحدود الشمالية NORTHERN BORDER UNIVERSITY

H

# الفصل الدراسي 1446 الفصل الدراسي الثاني عرض قائمة طلاب الإرشاد، أو البحث حسب

- 🔘 الرقم الجامعي للطالب
- 🔿 البريد الإلكتروني للطالب
  - 🔾 اسم الطالب

#### الرقم الجامعي للطالب

<u>عرض قائمة طلاب الإرشاد الخاصة بي</u>

 $\mathbf{w}$ 

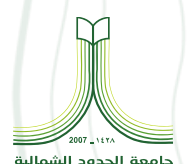

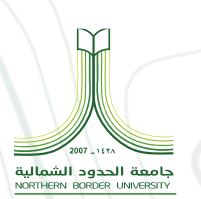

شاشة البحث عن طالب إرشاد

عند الضغط على أيقونة عرض قائمة طلاب الإرشاد

الخاصة بي ، ستظهر هذه الصفحة التي ستعرض قائمة

جميع الطلبة تحت إرشادك.

#### قائمة طلاب الإرشاد

| مل تصفية 🔻 | بد إلكتروني للجميع 🗧 عاد                                                                                       | 🗠 ارسال بر        |                    |                |               |                 |                      | لدراسى الثاني | <b>سى الثانى</b> 1446 الفصل ا | 1446 الفصل الدرار |
|------------|----------------------------------------------------------------------------------------------------|-------------------|--------------------|----------------|---------------|-----------------|----------------------|---------------|-------------------------------|-------------------|
| الفرع      | نوع المرشد 🗧                                                                                                   | المرشد الأكاديم 🗧 | إيقافات المرشد ا 🗧 | نوع الطالب     | حالة الطالب 🗘 | الوضع الأكاديمي | التخصص الرئيسي الأ 🗧 | البرنامج      | الرقم الجامعي                 | الاسم وا          |
| طلاب عرء   | تخصصي                                                                                                    | 4                 |                    | New First Time | مستمر دراسيا  | Good Standing   | علوم الحاسبات        | علوم الحاسبات |                               |                   |
| طلاب عره   | تخصصي                                                                                                    | 1                 |                    | New First Time | مستمر دراسيا  | Good Standing   | علوم الحاسبات        | علوم الحاسبات |                               |                   |
| طلاب عره   | تخصصي                                                                                                    | *                 |                    | New First Time | مستمر دراسیا  | Good Standing   | علوم الحاسبات        | علوم الحاسبات |                               |                   |
|            | The second second second second second second second second second second second second second second second s | 1 year 100 100    | M NEW NEW N        | MI NEWI DES    |               |                 |                      |               |                               |                   |

### هنا تظهر قائمة بأسماء الطلبة

### بعد اختيار الطالب تظهر لك الشاشة الخاصة به، والتي من خلالها يمكنك

التسجيل له والاطلاع على المقررات المسجلة له كماهو موضح بالشكل:

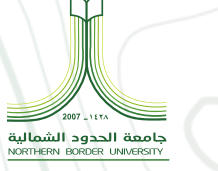

| إشعارات التسجيل: 5                                              | الساعات الإجمالية: 80 المعدل الإجمالي: 2.81                              | 6004 51 ابتداء من 1446 الفصل الدراسي الأول                                                                      | الوضع: anding                                                                                                    | سي: 1446 القصل الدراسي الثاني           |
|-----------------------------------------------------------------|--------------------------------------------------------------------------|----------------------------------------------------------------------------------------------------|----------------------------------------------------------------------------------------------------|-----------------------------------------|
|                                                                 | مملومات الطالب ماددظات: 🚺                                                |                                                                                                    |                                                                                                    |                                         |
| 00000 <mark></mark>                                             | معلومات السيرة الذتية                                                    |                                                                                                    | (X)                                                                                                    |                                         |
|                                                                 | st202201483@stu.nbu.edu.sa                                               | 0101010101010101010101010101010101010101                                                                        | البريد الإلكتروني:                                                                                                    |                                         |
|                                                                 | لم يتم تزويده<br>ذكر                                                     |                                                                                                    | الهاتف:<br>النوع:                                                                                                    |                                         |
|                                                                 | 82/20<br>لم يتم تزويده                                                   |                                                                                                    | تاريخ الميلاد:<br>الخلفية العرقية:                                                                                                    |                                         |
|                                                                 | لم يتم نزويده<br>نفم                                                     |                                                                                                    | المرو:<br>مواطن:<br>الاشترة                                                                                                    |                                         |
|                                                                 | لم يتم برويده<br>لم يتم برويده<br>لم يت مرحم                             |                                                                                                    | انطبی<br>اتصال الطواری:<br>ماتف الطعاری:                                                                                                    | راكان بن بدر بن جديع المطرقي            |
|                                                                 | יישאפרי ר                                                                |                                                                                                    |                                                                                                    |                                         |
|                                                                 | مملومات عامة 🕕                                                           |                                                                                                    |                                                                                                    | المؤهل التعليمي السابق والاختبار        |
| ARARA SA SA SA SA SA SA SA SA SA SA SA SA SA                    | ىختلەرىيوس<br>03                                                         |                                                                                                    | المرحلة:<br>المستوى:                                                                                                    |                                         |
|                                                                 | مستمر دراسیا<br>New First Time                                           |                                                                                                    | الحالة:<br>نوع الطلاب:                                                                                                    |                                         |
|                                                                 | Undeclared<br>بالالب عربر                                                |                                                                                                    | محل الإقامة:<br>الفرع:                                                                                                    |                                         |
|                                                                 | 1444/1443 المحل الدراسي الاول<br>لم تيم تزويده<br>معمد الدعب العراب براي |                                                                                                    | اول فصل دراسی نم حضورہ:<br>مصل القبول بالجاممة:<br>آفت                                                                                                    |                                         |
|                                                                 | مەبىد سىنى بىرسى بىرون<br>لىم تزويدە                                     |                                                                                                    | ادر سین دراستی نیز کنوره.<br>[دن پالغیاب:                                                                                                    |                                         |
|                                                                 | معلومات عن التخرج                                                        |                                                                                                    |                                                                                                    |                                         |
|                                                                 | ال تفخد                                                                  |                                                                                                    | طابات النخرج:                                                                                                    | Student, Advisor, FacultyAdvisor, Advis |
|                                                                 | المرقدون الأكاديميون                                                     | No. 1 and the second second second second second second second second second second second second second second |                                                                                                    |                                         |
|                                                                 | <u>ترکی بن سمد الثنتی</u>                                                |                                                                                                    | رليسې                                                                                                    |                                         |
| × · · · · · · · · · · · · · · · · · · ·                         |                                                                          |                                                                                                    | الخطة الدراسية، والساغات، والمعدل                                                                                                    |                                         |
|                                                                 | رئيسي أانومي الساعات والممدل                                             |                                                                                                    | (                                                                                                    | من هذا به کنای                          |
|                                                                 |                                                                          | ىكالوربوس فى الملوم                                                                                             | الدرجة العلمية:                                                                                                    | من هت بمدلت                             |
|                                                                 |                                                                          | لم يتم تزويده "<br>بكالوريوس                                                                                    | مسار الدراسة:<br>المرحلة:                                                                                                    | in cit llage ele                        |
|                                                                 |                                                                          | علوم الحاسبات<br>الملوم<br>مادم الحاصيات                                                                        | البرنامج:<br>الكلية:<br>1934 - المحمد البلامينية                                                                                                    | عسبين ،عشر ر، ب                         |
|                                                                 |                                                                          | عنوم الخاسيات<br>علوم الحاسيات<br>ام يتو توريده                                                                 | التحصي الرئيسي:<br>القسم:<br>معضم الأخصر:                                                                                                    | للطالب                                  |
|                                                                 |                                                                          | لم شر تزويده<br>لم يتم تزويده                                                                                   | موجوع النخص الفرعي:<br>موقوع النخص:                                                                                                    |                                         |
|                                                                 |                                                                          | التظام<br>1443/1442 الفصل الدراسي الأول                                                                         | توع القبول:<br>فصل القبول:                                                                                                    | 0303232303030                           |
|                                                                 |                                                                          | 1443/1442 الفصل الدراسي الأول                                                                                   | فصل الدليل:                                                                                                    |                                         |
|                                                                 |                                                                          |                                                                                                    | المقررات المسجلة                                                                                                    |                                         |
| REREACTION IN THE PARTY AND AND AND AND AND AND AND AND AND AND |                                                                          |                                                                                                    | and the second second sec |                                         |

| سم المقرر            | التفاحيل     | الرقم المرجعى للمقرر | الساعات | حالة التسجيل       | المحاضر                      |
|----------------------|--------------|----------------------|---------|--------------------|------------------------------|
| ذكاء إصطناعي         | 581 333 1105 | 20556                | 3       | **مسجل على الويب** | أمجد الأسمر عقلاء السوطمي    |
| هندسة البرمجيات      | 581 443 1105 | 20605                | 3       | مسجل               | لاغني عابد لاغني المنزي      |
| شبكات حاسب موسعة     | 581 472 1105 | 20607                | 3       | مسجل               | لافي عابد لافي المنزي        |
| تمييز الأنماط        | 582 487 1105 | 20612                | 3       | مسجل               | السعيد محمد عبدالرجيم مشاحبت |
| بناء مترجمات البرامج | SB1 463 1105 | 20625                | 3       | مسحل               | فراس محمد عبدالفتاح عكن      |

### ثانيًا: بيانات الاتصال لطلاب الارشاد الأكاديمي

عند الضغط على هذه الأيقونة ستظهر للمرشد

جميع بيانات الاتصال الخاصة بطلاب الإرشاد

الأكاديمي على نظام البانر.

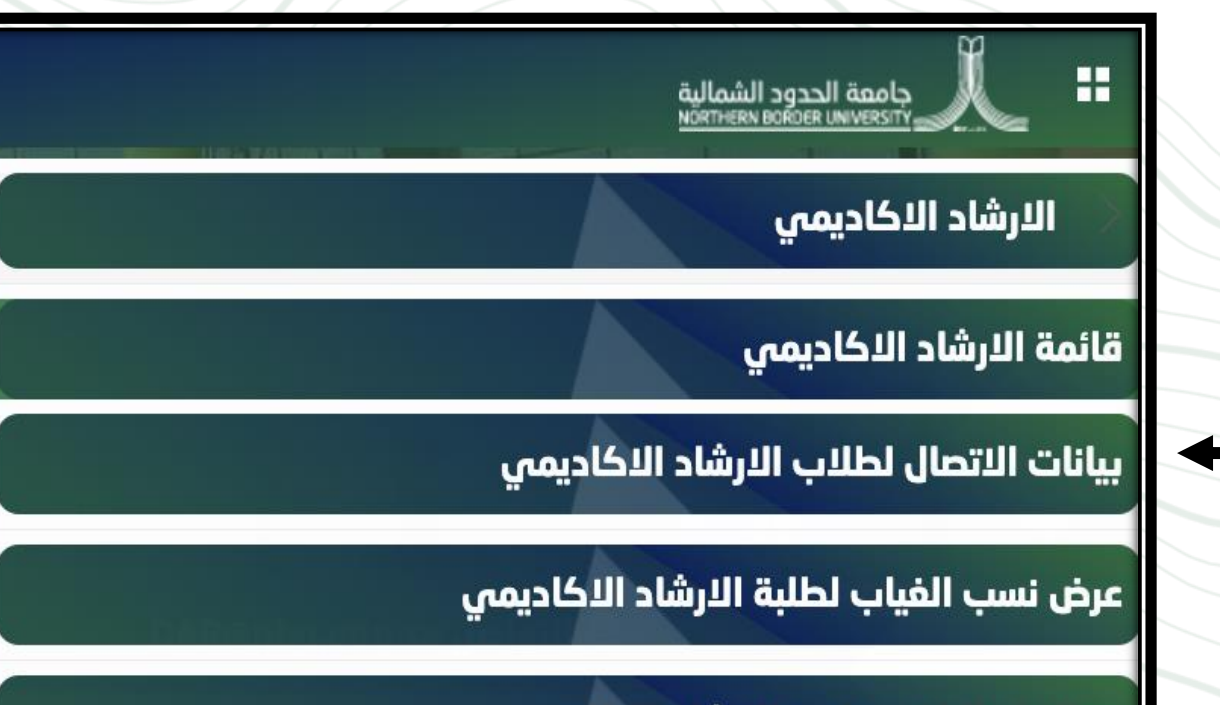

جامعة الحدود الشمالية NORTHERN BORDER UNIVERSITY

معالجة طلبات مواعيد الارشاد الاكاديمي

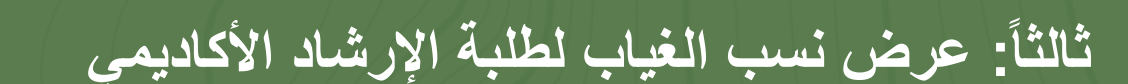

عند الضغط على هذه الأيقونة ستعرض للمرشد نسب

الغياب لطلبة الإرشاد الأكاديمي على نظام البانر. -

الدرشاد الاكاديمي
عائمة الارشاد الاكاديمي
عائمة الارشاد الاكاديمي
عائمة الارشاد الاكاديمي
عائمة الارشاد الاكاديمي
مائمة الارشاد الاكاديمي
مائمة الارشاد الاكاديمي
مائمة طلبات مواعيد الارشاد الاكاديمي

جامعة الحدود الشمالية NORTHERN BORDER UNIVERSITY

> من هذه القائمة يتم اختيار الطالب وتظهر نسب الغياب بالمقررات كما هو موضح بالشكل

نسبة غياب الطالب بحسب مقررات الفصل الحالي

| الانذارات            | نسبة الغياب | اسم المقرر           | رقم المقرر | رمز المقرر | الرقم المرجعي |
|----------------------|-------------|----------------------|------------|------------|---------------|
| اتذار نهائى بالحرمان | 25          | اللغة العربية        | 101        | 1602       | 2017          |
| لايوجد انذار         | 3.1         | هندسة البرمجيات      | 443        | 1105       | 2060          |
| اتذار نهائى بالحرمان | 25          | يرمجة تظم الحاسب     | 462        | 1105       | 2060          |
| الذان اول بالحرمان   | 15.6        | التمنجة و المحاكاة   | 481        | 1105       | 2060:         |
| انذار اول بالحرمان   | 15.6        | بذاء مترجمات البرامج | 463        | 1105       | 2062          |

نتيار رقم الطائب بحسب قائمة الارشاد \*

### رابعًا: معالجة طلبات مواعيد الإرشاد الأكاديمي

توضح الأيقونة للمرشد الأكاديمي طلبات مواعيد الإرشاد

الأكاديمي لديه على نظام البانر.

# الله الذكاديمي الحدود الشمالية الأرشاد الأكاديمي قائمة الأرشاد الأكاديمي بيانات الاتصال لطلاب الأرشاد الأكاديمي عرض نسب الفياب لطلبة الأرشاد الأكاديمي محالاة طايلت معامدة الإيشاد الأكاديمي

جامعة الحدود الشمالية NORTHERN BORDER UNIVERSITY

معالجة طلبات مواعيد الارشاد الاكاديمي

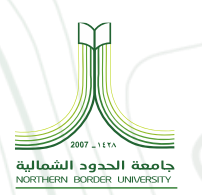

| المتصارها Htt+M ود الشمالية<br>معالجة طلبات مواعيد الارشاد الاكاديمي                                                                                                    |
|----------------------------------------------------------------------------------------------------|
| معالجة طلبات مواعيد الارشاد الاكاديمي                                                                                                    |
|                                                                                                    |
| طلبات قيد التنفيذ                                                                                                    |
| الطلب حالة التنفيذ تاريخ تقديم الطلب الاسم تاريخ الموعد يوم الموعد وقت الموعد حالة الطلب ملاحظات<br>                                                                                                    |
| <ul> <li>Save</li> <li>۲ من ۵</li> <li>۲ من ۵</li> <li>۲ من ۲۰ من ۲۰ من ۲۰ من ۲۰ من ۲۰ من ۲۰ من ۲۰ من ۲۰ من ۲۰ من ۲۰ من ۲۰ من ۲۰ من ۲۰ من ۲۰ من ۲۰ من ۲۰ من ۲۰ من ۲۰ من ۲۰ من ۲۰ من ۲۰ من ۲۰ من ۲۰ من ۲۰ من ۲۰ من ۲۰ من ۲۰ من ۲۰ من ۲۰ من ۲۰ من ۲۰ من ۲۰ من ۲۰ من ۲۰ من ۲۰ من ۲۰ من ۲۰ من ۲۰ من ۲۰ من ۲۰ من ۲۰ من ۲۰</li></ul> |
| طلبات تم معالجتها                                                                                                    |
| الطلب حالة الطلب تاريخ تقديم الطلب اسم الطالب تاريخ الموعد يوم الموعد وقت الموعد حالة الطلب ملاحظات                                                                                                    |
| < صلحة ۱ من 0 > > الحي كل صلحة 30 > السجلات الذي تم العقور عليها: 0                                                                                                    |
|                                                                                                    |

معالجة طلبات مواعيد الإرشاد الأكاديمي

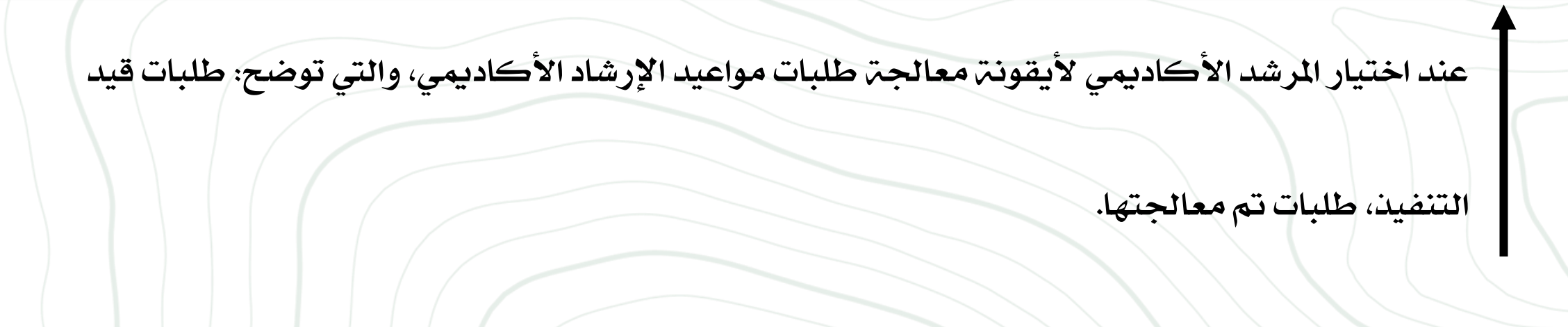

### التقارير الخاصة بالإرشاد الأكاديمي في نظام الآرقوس

- تقرير التعارض في الأوقات في جداول الطلاب يوضح هذا التقرير التعارضات في جداول الطلبة إن وجدت
- تقرير التسجيل المتوقع
   يتم استخدام هذا التقرير كمؤشر تقريبي لتسجيل الطلاب في الفصل المستقبلي
  - تقرير الخطط الدراسية

من خلال هذا التقرير يستطيع المرشد الأكاديمي طباعة الخطة الداسية الخاصة بالطالب

تقرير مطابقة الخطة الدارسية للطالب

يوضح هذا التقرير عدد الساعات والمقررات التي أنهاها الطالب وكذلك المقررات والساعات المتبقية للطالب

جامعة الحدود الشماا THERN BORDER UNIVERSITY

• تقرير الجدول الدراسي

من خلال هذا التقرير يستطيع المرشد الأكاديمي طباعة الجدول الدراسي للطالب

• تقرير السجل الأكاديمي

من خلال هذا التقرير يستطيع المرشد الأكاديمي طباعة السجل الأكاديمي للطالب

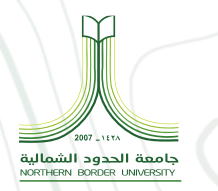

يمثل هذا الدليل مرجعًا عمليًا للمرشدين الأكاديميين في جامعة الحدود الشمالية، حيث يسهم في تعزيز جودة خدمات

الإرشاد الأكاديمي المقدمة للطلبة عبر نظام البانر. نأمل أن يساعد هذا الدليل في تسهيل استخدام النظام الإلكتروني،

وتمكين المرشدين من أداء مهامهم بكفاءة واحترافية، بما ينعكس إيجابًا على المسيرة الأكاديمية للطلبة.

كما نؤكد التزام عمادة القبول والتسجيل بالاستمرار في تطوير منظومة الخدمات الإلكترونية، والاطلاع على التحديثات

المستمرة لنظام البانر. كما نحث جميع المستخدمين على التواصل مع عمادة القبول والتسجيل في حال وجود أي استفسارات

أو صعوبات فنية، لضمان تقديم أفضل تجربة إرشاد أكاديمي ممكنة.

• البريد الإلكتروني لعمادة القبول والتسجيل: ARD@NBU.EDU.SA